## Wprowadzenie do Scilab: funkcje i wykresy

Magdalena Deckert, Izabela Szczęch, Barbara Wołyńska, Bartłomiej Prędki

Politechnika Poznańska, Instytut Informatyki

Narzędzia Informatyki

# Agenda

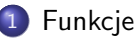

- Korzystanie z funkcji
- Definiowanie funkcji
- Biblioteki funkcji
- Zarządzanie zmiennymi wyjściowymi
- Polecenie return
- Wykresy
  - Tworzenie wykresów
  - Formatowanie wykresu
  - Eksport wykresów
  - Tworzenie wykresów z wieloma seriami
  - Tworzenie wykresów z podwykresami
  - Tworzenie wykresów 3D
  - Polecenia Scilab do tworzenia wykresów

## Korzystanie z funkcji

- Jeśli blok tych samych operacji jest wykonywany wielokrotnie, to warto te operacje zapisać w postaci funkcji. Dzięki temu będzie można ją wykorzystać wielokrotnie.
- Najprostszy sposób wywołania funkcji to: wynik = funkcja (parametr).
- Parametry wejściowe funkcji nie są przez nią modyfikowane.
- Funkcje mogą przyjmować wiele parametrów wejściowych i zwracać więcej niż jedną wartość. W takim przypadku ogólniejsza postać wywołania jest najstępująca:

[wyn\_1, ..., wyn\_n] = funkcja (param\_1, ..., param\_m).

# Polecenia Scilab do zarządzania funkcjami

| Nazwa funkcji     | Działanie                                       |
|-------------------|-------------------------------------------------|
| function          | początek definicji funkcji                      |
| endfunction       | koniec definicji funkcji                        |
| argn              | liczba parametrów wejściowych lub wyjściowych   |
| varargin          | zmienna liczba parametrów wejściowych           |
| varargout         | zmienna liczba parametrów wyjściowych           |
| fun2string        | zwraca definicję funkcji jako ciąg znaków       |
| get_function_path | zwraca ścieżkę do pliku z definicją funkcji 🐅 🚽 |
| getd              | zwraca funkcje zdefiniowane w danym katalogu    |
| head_comments     | zwraca komentarze z nagłówka funkcji            |
| listfunctions     | zwraca właściwości wszystkich funkcji           |
| macrovar          | zwraca zmienne danej funkcji                    |

Tablica 1 : Polecenia Scilab do zarządzania funkcjami

< 3 >

# Definiowanie funkcji

- Do definiowania funkcji wykorzystuje się słowa kluczowe *function* i *endfunction*.
- Każda funkcja składa się z *nagłówka* oraz *ciała* funkcji. Nagłowkiem funkcji jest jej nazwa wraz ze zdefiniowanymi parametrami wejściowymi oraz wyjściowymi. Na ciało funkcji składają się wszystkie polecenia zawarte między nagłowkiem funkcji a słowem kluczowym *endfunction*.
- Funkcje można definiować na 3 możliwe sposoby:
  - bezpośrednio w konsoli Scilab
  - w oddzielnym pliku uruchamianym w edytorze
  - za pomocą polecenia exec

# Definiowanie pierwszej funkcji

### Przykład 1

- Przejdź do konsoli Scilab.
- Zdefiniuj poniższą funkcję:

```
function r = kwadrat (x)
r = x<sup>2</sup>
endfunction
```

• Wywołaj powyższą funkcję i sprawdź, czy zwróciła poprawny wynik.

Funkcje

Definiowanie funkcji

# Definiowanie pierwszej funkcji - wynik

| Konsola Scilab            | Przegladarka zmiennych |         |        | × 5 5      |  |
|---------------------------|------------------------|---------|--------|------------|--|
|                           | Nazwa                  | Rozmiar | Тур    | Widoczność |  |
| >function r = kwadrat (x) | w                      | 1x1     | Double | local      |  |
| >r=x^2                    |                        |         |        |            |  |
| >endfunction              |                        |         |        |            |  |
| >w = kwadrat (7)          |                        |         |        |            |  |
| w =                       |                        |         |        |            |  |
|                           |                        |         |        |            |  |
| 49.                       |                        |         |        |            |  |
|                           |                        |         |        |            |  |
| >                         |                        |         |        |            |  |
|                           |                        |         |        |            |  |
|                           |                        |         |        |            |  |
|                           |                        |         |        |            |  |
|                           |                        |         |        |            |  |
|                           |                        |         |        |            |  |
|                           |                        |         |        |            |  |
|                           |                        |         |        |            |  |
|                           |                        |         |        |            |  |
|                           |                        |         |        |            |  |
|                           |                        |         |        |            |  |
|                           |                        |         |        |            |  |
|                           | 1 Katawia wata ani     |         |        |            |  |
|                           | mistoria polecen       | 45 //   |        | 3 6 X      |  |
|                           | -function r = kwadrat  | t (x)   |        |            |  |
|                           | -r=x^2                 |         |        |            |  |
|                           | w = kwadrat(7)         |         |        |            |  |
|                           | 1 · · · · ·            |         |        |            |  |
|                           |                        |         |        |            |  |

Narzędzia Informatyki

# Definiowanie pierwszej funkcji

### Przykład 2

- Przejdź do konsoli Scilab.
- Zdefiniuj poniższą funkcję:

```
function r = kwadrat2 (x)
```

```
y = x^2
```

endfunction

 Spróbuj wywołać powyższą funkcję. Czy operacja zakończyła się poprawnie?

Wywołanie funkcji z przykładu 2 zakończyło się niepowodzeniem, gdyż nie przypisaliśmy wartości do zmiennej wyjściowej. Interpreter Scilab sprawdza, czy parametry wyjściowe zostały zdefiniowane.

Funkcje

Definiowanie funkcji

# Definiowanie pierwszej funkcji - wynik

| Konsola Sollab Przegladarka zmiennych      |          |                                      |         | × 5 5  |            |
|--------------------------------------------|----------|--------------------------------------|---------|--------|------------|
|                                            |          | Nazwa                                | Rozmiar | Тур    | Widoczność |
| >function r = kwadrat2 (x)                 |          | w                                    | 1x1     | Double | local      |
| >y = x^2                                   |          |                                      |         |        |            |
| >endrunction                               |          |                                      |         |        |            |
| ->w = kwadrat2(4)                          |          |                                      |         |        |            |
| error 4                                    |          |                                      |         |        |            |
| Viezdefiniowana zmienna: r                 |          |                                      |         |        |            |
| at line 4 of function kwadrat2 called by : |          |                                      |         |        |            |
| <pre>w = kwadrat2(4)</pre>                 |          |                                      |         |        |            |
|                                            |          |                                      |         |        |            |
|                                            |          |                                      |         |        |            |
| >                                          |          |                                      |         |        |            |
|                                            |          |                                      |         |        |            |
|                                            |          |                                      |         |        |            |
|                                            |          |                                      |         |        |            |
|                                            |          |                                      |         |        |            |
|                                            |          |                                      |         |        |            |
|                                            |          |                                      |         |        |            |
|                                            |          |                                      |         |        |            |
|                                            |          |                                      |         |        |            |
|                                            |          |                                      |         |        |            |
|                                            |          |                                      |         |        |            |
|                                            | Historia | poleceń                              |         |        | X 5 5      |
|                                            |          | 09/11/2012 15:59:                    | 42 //   |        |            |
|                                            |          | function r = kwadra                  | at2 (x) |        |            |
|                                            |          | y = x <sup>++</sup> 2<br>endfunction |         |        |            |
|                                            |          | w = kwadrat2(4)                      |         |        |            |
|                                            | · · · ·  |                                      |         |        |            |

Narzędzia Informatyki

## Biblioteki funkcji

- Biblioteka funkcji jest zbiorem funkcji przechowywanych w wielu plikach, które są ze sobą powiązane w logiczny sposób.
- Biblioteki funkcji tworzy się, aby udostępnić zbiór pewnych wyspecjalizowanych funkcji. Takie podejście znacznie ułatwia tworzenie nowych skryptów, gdyż nie ma konieczności definiowania od nowa tych samych funkcji za każdym razem gdy są potrzebne.
- Pliki z definicjami funkcji powinny mieć rozszerzenie .sci.
- W każdym pliku może znajdować się wiele definicji funkcji, jednakże tylko pierwsza jest traktowana jako publiczna (czyli jest widoczna na zewnątrz). Pozostałe funkcje są funkcjami prywatnymi.
- Nazwa pliku z definicją funkcji powinna być taka sama jak nazwa funkcji publicznej.

# Definiowanie bliblioteki funkcji

| Nazwa funkcji | Działanie                                            |
|---------------|------------------------------------------------------|
| genlib        | generowanie biblioteki z funkcjami z danego katalogu |
| lib           | wczytanie danej biblioteki funkcji                   |

Tablica 2 : Polecenia Scilab do zarządzania bibliotekami funkcji

#### Aby zdefiniować bibliotekę funkcji należy:

- skompilować pliki z definicjami funkcji do plików binarnych za pomocą polecenia genlib;
- załadować bibliotekę funkcji do środowiska Scilab za pomocą polecenia *lib*.

# Definiowanie pierwszej biblioteki funkcji

### Przykład 3

- Stwórz katalog mojabiblioteka zawierający 2 pliki z definicjami funkcji.
- Pierwszy plik kwadrat.sci zawiera następującą definicję:

```
function r = kwadrat ( x )
r = x^2
endfunction
```

Drugi plik suma.sci zawiera następującą definicję:

```
function r = suma (x)
r = x+x
```

endfunction

Stwórz bibliotekę funkcji "mojabiblioteka".

# Definiowanie pierwszej biblioteki funkcji

### Przykład 3 c.d.

- Przejdź do konsoli Scilab i wykonaj polecenie:
   -->genlib("mojabiblioteka",".\mojabiblioteka").
- Powyższe polecenie generuje pliki binarne ze zdefiniowanymi funkcjami, plik *lib* z binarną wersją biblioteki oraz plik tekstowy *names* zawierający listę funkcji zdefiniowanych w bibliotece.
- Po wykonaniu polecenia genlib funkcje są gotowe do użycia.

W przypadku, gdy biblioteka funkcji była już wcześniej wygenerowana, to nie ma konieczności jej ponownego budowania, lecz można ją od razu wczytać do środowiska Scilab za pomocą metody *lib*: -->mojabiblioteka = lib(".\mojabiblioteka").

#### Biblioteki funkcji

# Definiowanie pierwszej biblioteki funkcji - wynik

| Przeglądarka plików       |                                                | × 5 9             |           |        |
|---------------------------|------------------------------------------------|-------------------|-----------|--------|
| ktyka Warzedzia Informaty | ki \20122013\scilab \przykłady \mojabiblioteka | \ <b>▼</b>        |           |        |
| Nazwa                     | ^                                              |                   |           |        |
| mojabiblioteka            |                                                |                   |           |        |
| kwadrat.sci               | Konsola Scilab                                 |                   |           |        |
| suma.sci                  | >genlib("mojabibliote)<br>ans =<br>T<br>>      | ca",".\mojabib    | lioteka") |        |
|                           |                                                |                   |           |        |
| Narzedzia Informatyki     | Wor                                            | owadzenie do Scil | ah 1      | 4 / 30 |

Funkcje

Biblioteki funkcji

# Wczytanie istniejącej biblioteki funkcji - wynik

```
Wykonanie rozruchu:
 ładowanie środowiska początkowego
-->mojabiblioteka = lib(".\mojabiblioteka")
mojabiblioteka =
Lokalizacja plików funkcyjnych: D:\Dydaktyka\NarzedziaInformatyki\20122013\scilab\przykłady\mojabib
 kwadrat suma
-->kwadrat(7)
 ans =
    49.
-->suma(7)
 ans =
   14.
-->function r = s_k (x)
-->y = suma(x)
-->r = kwadrat(y)
-->endfunction
-->s_k(3)
 ans =
    36.
-->
```

# Zarządzanie zmiennymi wyjściowymi

#### Przykład 4

• Zdefiniuj następującą funkcję:

function [s, i] = sumil (a, b)

- s = a+b
- i = a\*b

endfunction

- Istnieje możliwość odczytania 0, 1 lub 2 zmiennych wyjściowych.
- W przypadku, gdy nie odczytujemy żadnej zmiennej, to wartość pierwszego parametru wyjściowego zapisywana jest do zmiennej ans.
- Sprawdź w konoli Scilab wszystkie możliwości odczytywania zmiennych wyjściowych.

## Zarządzanie zmiennymi wyjściowymi - wynik

| Konsola Scilab                  | Przegladarka zmiennyci | h                             |        | × 5 9      |
|---------------------------------|------------------------|-------------------------------|--------|------------|
|                                 | Nazwa                  | Rozmiar                       | Тур    | Widoczność |
| >function [s, i] = sumil (a, b) |                        | 1x1                           | Double | loca       |
| >s = a+b                        | s                      | 1x1                           | Double | loca       |
| >i = a*b                        | ans                    | 1x1                           | Double | loca       |
| >endfunction                    | w                      | 1x1                           | Double | loca       |
|                                 |                        |                               |        |            |
| >Sumi1(2,3)                     |                        |                               |        |            |
| allo -                          |                        |                               |        |            |
| 5.                              |                        |                               |        |            |
|                                 |                        |                               |        |            |
| >s = sumil(2,3)                 |                        |                               |        |            |
| s =                             |                        |                               |        |            |
|                                 |                        |                               |        |            |
| 5.                              |                        |                               |        |            |
|                                 |                        |                               |        |            |
| >[S, 1] = Sum11(2,3)            |                        |                               |        |            |
| *                               |                        |                               |        |            |
| 6.                              |                        |                               |        |            |
| s =                             |                        |                               |        |            |
|                                 |                        |                               |        |            |
| 5.                              |                        |                               |        |            |
|                                 |                        |                               |        |            |
| >                               | Historia nolaceó       |                               |        | 2 8 4      |
|                                 |                        | D5:13 //<br>sumil (a, b)<br>) |        |            |

(비) (비) (문) (문)

17 / 39

E DQC

## Polecenie return

Polecenie *return* służy do przerywania wykonywania danej funkcji. Polecenie to powinno być używane z rozwagą, gdyż komplikuje ono debugowanie działania funkcji.

#### Przykład 5

• Zdefiniuj następującą funkcję:

```
function r = pierwiastek (x)
if (x < 0) then
disp("Podano liczbę ujemną!")
return
end
r = sqrt(x)</pre>
```

endfunction

 Wykonaj powyższą funkcję dla następujących wartości x=-4, x=0 oraz x=4.

## Polecenie return - wynik

|                                              | Przegla       | idarka zmiennyc                    | h            |    |        | × 5 5      |
|----------------------------------------------|---------------|------------------------------------|--------------|----|--------|------------|
|                                              |               | Nazwa                              | Rozmiar      | Т  | ур     | Widoczność |
| ->function r = pierwiastek (x)               | 111           | ans                                | 1            | ×1 | Double | loca       |
| ->if (x<0) then                              |               | 1                                  | 1            | x1 | Double | loca       |
| ->disp("Podano liczbe ujemna!")              |               | s                                  | 1            | x1 | Double | loca       |
| ->return                                     | -             | w                                  | 1            | x1 | Double | loca       |
| ->end                                        |               |                                    |              |    |        |            |
| ->r = sqrt(x)                                |               |                                    |              |    |        |            |
| ->endfunction                                |               |                                    |              |    |        |            |
| ->pierwiastek(-4)                            |               |                                    |              |    |        |            |
| Podano liczbe ujemna!                        |               |                                    |              |    |        |            |
| error 4                                      |               |                                    |              |    |        |            |
| iezdefiniowana zmienna: r                    |               |                                    |              |    |        |            |
| : line 4 of function pierwiastek called by : |               |                                    |              |    |        |            |
| lerwiastek(-4)                               |               |                                    |              |    |        |            |
|                                              |               |                                    |              |    |        |            |
| ->pierwiastek(4)                             |               |                                    |              |    |        |            |
| ans =                                        |               |                                    |              |    |        |            |
|                                              |               |                                    |              |    |        |            |
| 2.                                           |               |                                    |              |    |        |            |
| Spiennisspels (0)                            |               |                                    |              |    |        |            |
| opperwidstex (0)                             |               |                                    |              |    |        |            |
| ui <i>o</i> –                                | Historia      | poleceń                            |              |    |        | × 5 5      |
| 0.                                           | <b>⊡-</b> //, | 09/11/2012 16:                     | 09:36 //     |    |        |            |
|                                              |               | tunction r = pier<br>if (v<0) then | wiastek (x)  |    |        |            |
| ->                                           |               | disp("Podano lic:                  | be uiemna!") |    |        |            |
|                                              |               | return                             |              |    |        |            |
|                                              |               | end                                |              |    |        |            |
|                                              |               | r = sqrt(x)<br>endfunction         |              |    |        |            |
|                                              |               | pierwiastek(-4)                    |              |    |        |            |
|                                              |               | pierwiastek(4)                     |              |    |        |            |
|                                              |               | pierwiastek (0)                    |              |    |        |            |

#### Narzędzia Informatyki

#### Wprowadzenie do Scilab

#### Wykresy

## Wykresy

- Tworzenie wykresów jest bardzo pomocne w analizowaniu danych i tworzeniu raportów.
- Scilab umożliwia tworzenie różnych typów wykresów 2D lub 3D oraz ich dostosowywanie.
- Scilab umożliwia także eksport stworzonych wykresów do różnego typu plików graficznych.

# Pierwszy wykres 2D

### Przykład 6

- Tworzenie wykresów należy rozpocząć od zdefiniowania funkcji jaka ma zostać wykreślona.
- Przejdź do konsoli Scilab i zdefiniuj następującą funkcję:

```
function r = kwadrat (x)
r = x<sup>2</sup>
endfunction
```

# Pierwszy wykres 2D

### Przykład 6 c.d.

 W kolejnym kroku definiujemy serię danych dla osi X. Za pomocą fukncji *linspace* tworzymy określoną liczbę punktów z podanego zakresu. Przykładowe polecenie

```
--> xdata = linspace (1, 10, 50)
```

tworzy 50 punktów z zakresu [1;10].

- Stworzona seria danych jest przekazywana jako parametr wejściowy do wcześniej zdefiniowanej funkcji --> ydata = kwadrat (xdata). W rezultacie uzyskujemy wektor 50 wartości y - ydata.
- W ostatnim kroku wywołujemy funkcję tworzącą wykres 2D z uzyskanych wcześniej danych --> plot (xdata, ydata).
- Drugim parametrem zamiast wartości *ydata* mogłabybyć wcześniej zdefiniowana funkcja *kwadrat*.

Wykresy

Tworzenie wykresów

## Pierwszy wykres 2D - wynik

| Konsola Scilato                                                                                                    |                       | * * ×                     |
|----------------------------------------------------------------------------------------------------|-----------------------|---------------------------|
| ->function r = kvedrat ( x )<br>->r = x*2<br>>endfunction<br>xdata = linspace (1, 10, 50)<br>xdata =                                                                                                    | Chos grificher numr 0 | Widocrinot<br>Jubie local |
| <ul> <li>column 1 to 4</li> <li>1. 1.1334735 1.3473469 1.5513274</li> <li>column 5 to 7</li> <li>2.1920408</li> <li>column 5 to 10</li> <li>2.2857143 2.4633578 2.46350412</li> <li>column 11 to 13</li> <li>2.9457347 3.0204032 3.2040146</li> <li>column 17 to 18</li> <li>3.957755 4.122449 4.3571226</li> <li>column 17 to 19</li> <li>3.957755 4.122449 4.36571229</li> <li>column 20 to 22</li> <li>4.4837959 4.4734494 4.8571229</li> <li>column 20 to 23</li> <li>5.061636 5.2244898 5.4081638</li> <li>column 24 to 38</li> <li>5.9516387 5.7755102 5.9518157</li> <li>column 24 to 31</li> </ul> | The Integrate Segn 7  |                           |
| column 32 to 34                                                                                                    |                       |                           |
|                                                                                                    |                       |                           |

#### Narzędzia Informatyki

#### Wprowadzenie do Scilab

## Formatowanie wykresów

- System graficzny Scilab umożliwia zorientowany obiektowo dostęp do poszczególnych elementów wykresu. Pozwala on m.in. na zmianę typu linii związanej z danym wykresem, dodanie tytułu wykresu lub podpisów poszczególnych osi, modyfikację zawartość legendy, itp.
- Wiele spośród własności wykresu można modyfikować różnymi funkcjami takimi jak:
  - Funkcja *title* wstawia podany tytuł wykresu
  - Funkcja xtitle wstawia podany tytuł wykresu wraz z podpisami osi.
  - Funkcja *legend* wstawia legendę wraz z podanymi nazwami serii danych.
  - Za pomocą trzeciego parametru funkcji *plot* możliwa jest modyfikacja typu linii związanego z daną funkcją.

## Formatowanie pierwszego wykresu 2D

#### Przykład 7

- Sprawdź, czy funkcja kwadrat jest nadal zdefiniowana w środowisku Scilab. Jeśli nie, to załaduj ją ponownie.
- Wygeneruj ponownie serię danych xdata:
   --> xdata = linspace (1, 10, 50);
- Stwórz wartości zmiennej y:
  - --> ydata = kwadrat (xdata);.
- Wykreśl funkcję *kwadrat* za pomocą polecenia:
  - --> plot (xdata, ydata, "o-").
- Dodaj tytuł wykresu oraz podpisy osi:
   --> xtitle ("Funkcja kwadratowa", "oś X", "oś Y").
- Dodaj legendę do wykresu:
  - --> legend("x^2").

25 / 39

・ロト (個) (三) (三) (三) つくで

Wykresy

### Formatowanie pierwszego wykresu 2D - wynik

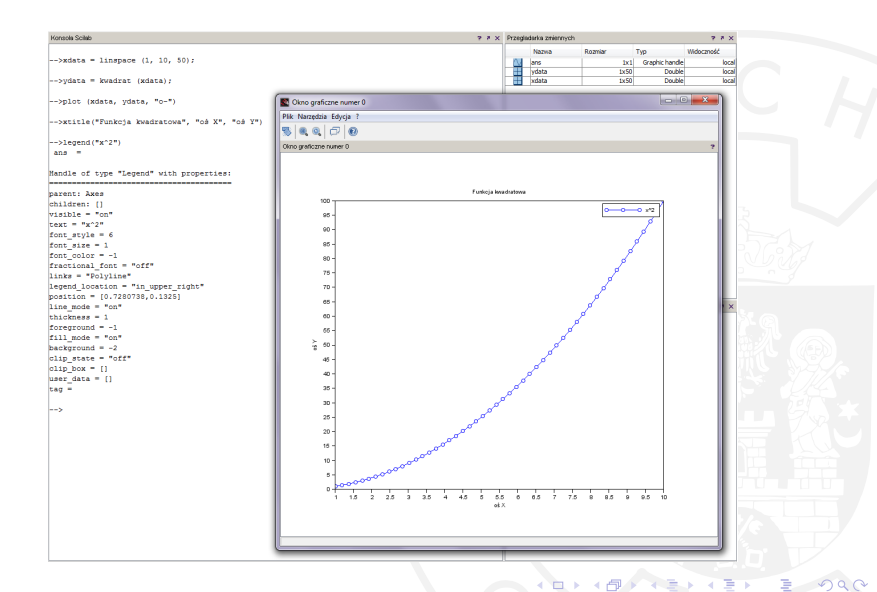

#### Narzędzia Informatyki

#### Eksport wykresów

## Eksport wykresów

- Eksportowanie wykresów w środowisku Scilab możliwe jest na dwa sposoby:
  - wybierając opcję z menu
  - z poziomu konsoli za pomocą określonych poleceń
- Pierwszy ze sposobów polega na wybraniu opcji menu *Plik -> Eksportuj do...* W tym momencie pozostaje tylko podanie nazwy pliku i wybór typu pliku.
- Alternatywny sposób polega na uruchomieniu odpowiedniego polecenia Scilab, które stworzy nam dany plik graficzny z wybranego wykresu. Ogólne wywołanie funkcji eksportujących wygląda następująco: xs2\* (numer\_okna, nazwa\_pliku), gdzie w miejsce \* należy wpisać pożądany typ pliku graficznego.
- Scilab eksportuje wykresy do różnych typów plików grafiki wektorowej lub bitmapowej.

## Polecenia Scilab do exportu wykresów

| Funkcja | Działanie                               |  |
|---------|-----------------------------------------|--|
| xs2png  | eksport do pliku PNG                    |  |
| xs2pdf  | eksport do pliku PDF                    |  |
| xs2svg  | eksport do pliku SVG                    |  |
| xs2eps  | eksport do pliku Encapsuated PostScript |  |
| xs2ps   | eksport do pliku PostScript             |  |
| xs2emf  | eksport do pliku EMF                    |  |
| xs2fig  | eksport do pliku FIG                    |  |
| xs2gif  | eksport do pliku GIF                    |  |
| xs2jpg  | eksport do pliku JPG                    |  |
| xs2bmp  | eksport do pliku BMP                    |  |
| xs2ppm  | eksport do pliku PPM                    |  |

Tablica 3 : Polecenia Scilab do exportu wykresów

#### Eksport wykresów

# Eksport wykresu 2D

#### Przykład 8

• Wyeksportuj wykres z przykładu 7 do formatu PDF.

| >xdata = linspace (1, 10, 50);                 |                          |  |
|------------------------------------------------|--------------------------|--|
| >ydata = kwadrat (xdata);                      |                          |  |
| >plot (xdata, ydata, "o-")                     | School graficzne numer 0 |  |
| >xtitle("Europeia Evadratova", "ož X", "ož X") | Plik Narzędzia Edycja ?  |  |
| ,,,,,,,,,,,,,,,,,,,,,,,,,,,,,,,,,,,,,,,        | Nowe okno graficzne      |  |
| >legend(#v^2#)                                 | En Wendai                |  |
| ana =                                          | 20 T ·                   |  |
|                                                | Lapse                    |  |
| Mandle of type "Legend" with properties:       | Eksportuj do             |  |
|                                                | Vectorial export to PDF  |  |
| parent: Axes                                   | 🕒 Kopiuj do schowka 🛛 PS |  |
| children: []                                   | Ustawienia strony        |  |
| visible = "on"                                 | 23 Destail Date          |  |
| text = "x^2"                                   | ENP ENP                  |  |
| font style = 6                                 | Zamknij EPS              |  |
| font_size = 1                                  | 85 -                     |  |
| font_color = -1                                | 82-                      |  |
| fractional_font = "off"                        |                          |  |
| links = "Polyline"                             | 76-                      |  |
| legend_location = "in_upper_right"             | 70 -                     |  |
| position = [0.7280738,0.1325]                  |                          |  |
| line_mode = "on"                               |                          |  |
| thickness = 1                                  | 60 -                     |  |
| foreground = -1                                | 55-                      |  |
| fill_mode = "on"                               | > m                      |  |
| background = -2                                | -8 00-                   |  |
| clip_state = "off"                             | - 41                     |  |
| clip_box = []                                  | 40-                      |  |
| user_data = []                                 |                          |  |
| tag =                                          |                          |  |
|                                                | 30-                      |  |
| >                                              |                          |  |

≥ > 29 / 39

Eksport wykresów

## Eksport wykresu 2D - wynik

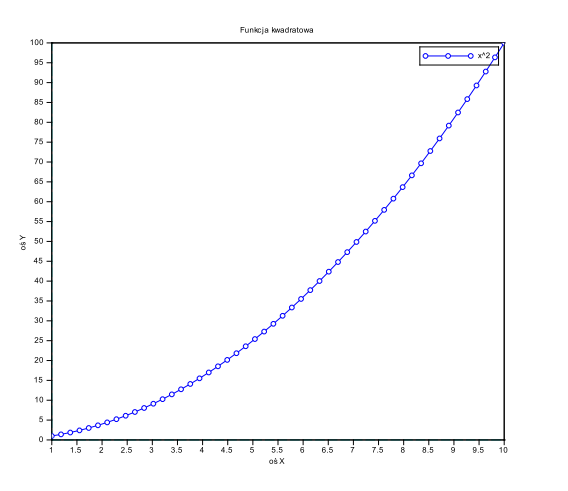

< 円

## Tworzenie wykresu 2D z kilkoma seriami

#### Przykład 9

- Wyczyść aktualne okno z grafiką za pomocą polecenia: --> clf().
- Wygeneruj serię danych x: --> x=[0:0.1:2\*%pi]';.
- Wykreśl kilka funkcji na jednym wykresie za pomocą polecenia:
   --> plot (x, [sin(x) sin(2\*x) sin(3\*x)]).
- Taki sam efekt uzyskalibyśmy wywołując kolejno funkcje plot:

--> plot (x, sin(x), "b")

- --> plot (x, sin(2\*x), "g")
- --> plot (x, sin(3\*x), "r")

UWAGA: Okna z wykresem nie należy zamykać.

ABA ABA

## Tworzenie wykresu 2D z kilkoma seriami - wynik

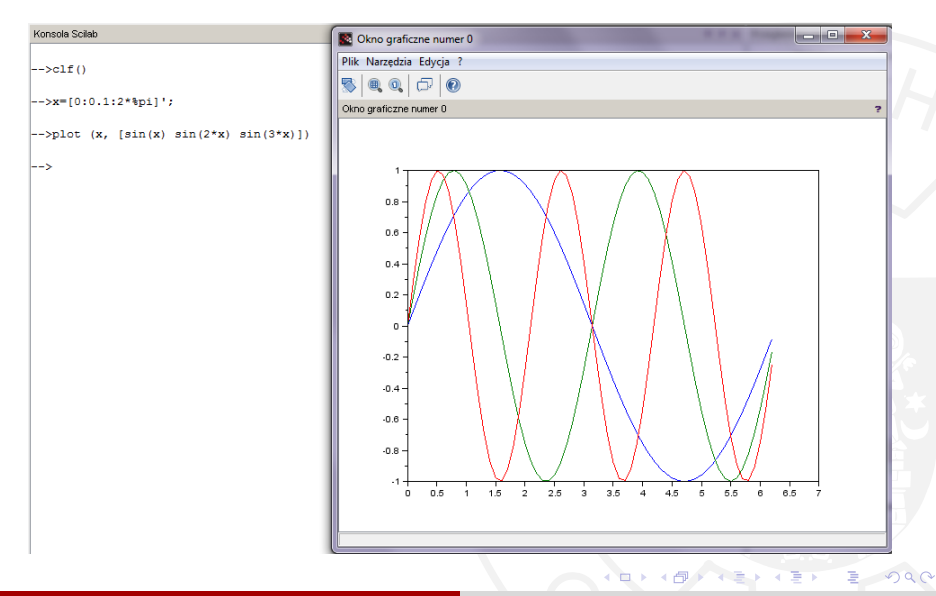

Narzędzia Informatyki

Wprowadzenie do Scilab

## Tworzenie wykresu 2D z kilkoma seriami - wynik

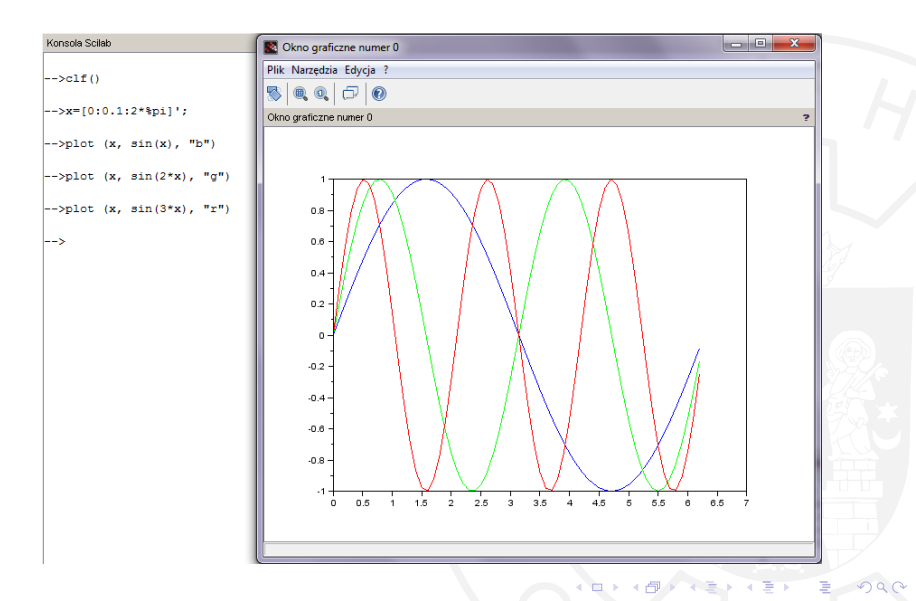

## Tworzenie wykresu 2D z kilkoma podwykresami

Przykład 10

- Wyczyść aktualne okno z grafiką za pomocą polecenia: --> clf().
- Wygeneruj serię danych x: --> x=[0:5:360]';.
- Stwórz wykres z 4 podwykresami za pomocą polecenia:
  - --> subplot(221)
  - --> plot (x, [sind(x) sind(2\*x) sind(3\*x)])
  - --> subplot (222)
  - --> plot (x, sind(x), "b")
  - --> subplot (223)
  - --> plot (x, sind(2\*x), "g")
  - --> subplot(224)
  - --> plot (x, sind(3\*x), "r")

UWAGA: Okna z wykresem nie należy zamykać.

### Tworzenie wykresu z kilkoma podwykresami - wynik

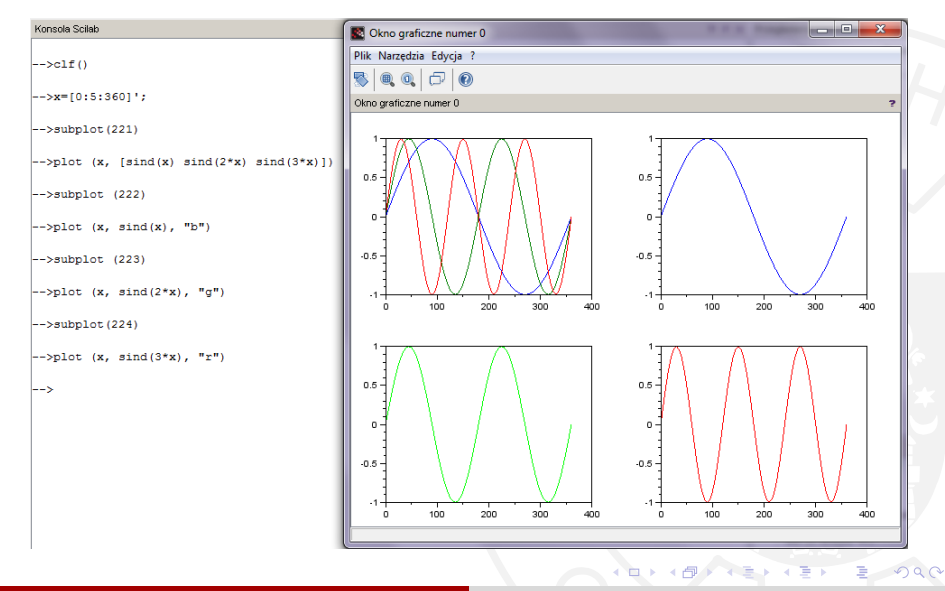

#### Narzędzia Informatyki

# Pierwszy wykres 3D

### Przykład 11

- Wyczyść aktualne okno z grafiką za pomocą polecenia: --> clf().
- Wygeneruj serię danych *x*: --> x=[-360:10:360];.
- Wygeneruj serię danych y: --> y=[-360:10:360];.

- Stwórz wykres powierzchniowy za pomocą polecenia:
  - --> surf(x,y,z).

# Pierwszy wykres 3D - wynik

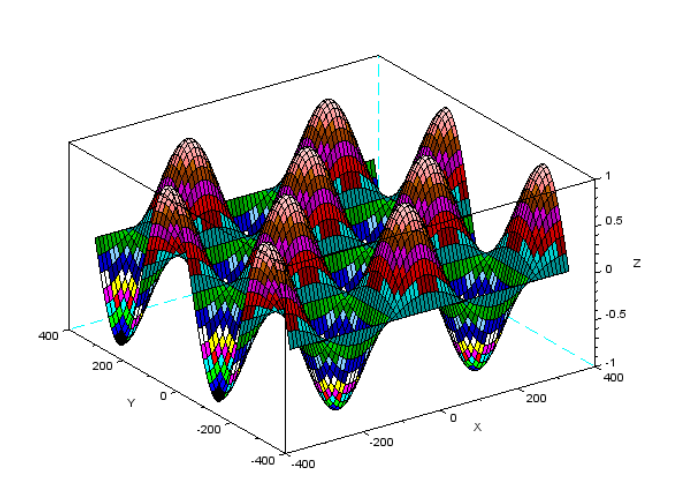

Dac

## Polecenia Scilab do tworzenia wykresów

| Funkcja   | Działanie                                    |
|-----------|----------------------------------------------|
| plot      | wykres 2D                                    |
| surf      | wykres 3D                                    |
| contour   | wykres konturowy                             |
| pie       | wykres kołowy                                |
| histplot  | histogram                                    |
| bar       | wykres kolumnowy                             |
| barh      | wykres słupkowy                              |
| hist3d    | histogram 3D                                 |
| polarplot | wykres ze współrzędnymi biegunowymi          |
| Matplot   | kolorowy wykres 2D macierzy                  |
| Sgrayplot | wygładzony kolorowy wykres powierzchniowy 2D |
| grayplot  | kolorowy wykres powierzchniowy 2D            |

Tablica 4 : Polecenia Scilab do tworzenia wykresów

≣ ► 38 / 39

1 3 1 4

Literaura

### Literatura

Materiały przygotowane na podstawie "Introduction to Scilab". http://www.scilab.org/support/documentation/tutorials